## Android Application Dev Example GPIO control LED light

1. Initialize GPIO pins at Linux kernel configue file.

Step 1:

Take a look at sys\_config.fex file, check which GPIO pins have been initialized.

| cyx@serv<br>cyx@serv<br>cyx@serv | /er-102:-/a20_box/A20-420-v125<br>/er-102:-/a20_box/A20-420-v125<br>/er-102:-/a20_box/A20-420-v125 vi lichee/tools/pack/chips/sun7i/conf | igs/android/wing-mb       | ox203/sys_config.fex    |
|----------------------------------|----------------------------------------------------------------------------------------------------|---------------------------|-------------------------|
| #cyx@S                           | Server-102: ~/a20_box/A20-420-V12\$ (According to your o                                                                                 | levice name and path      | . Or type adb shell on  |
| cat                              | lichee/tools/pack/chips/sun7i/configs/androi                                                                                             | d/ cubiexxx<br>(device na | /sys_config.fe:<br>ame) |

Step 2: Find [gpio\_para] config section:

| gpio configuratio                                                                                                    | n                                                                                                    |
|----------------------------------------------------------------------------------------------------|----------------------------------------------------------------------------------------------------|
| gpio_pin_5> 3                                                                                                    | g_onoff_pin                                                                                                    |
| gpio_pin_6> 3                                                                                                    | g_vbat_pin                                                                                                    |
| [gpio_para]<br>gpio_used<br>gpio_pin_1<br>gpio_pin_2<br>gpio_pin_2<br>gpio_pin_3<br>gpio_pin_4<br>gpio_pin_5<br>gpio_pin_6<br>gpio_pin_7<br>gpio_pin_8<br>;gpio_pin_9 | <pre>= 1 - 3 - port:PH20<l><default><default><l> = port:PH10<l><default><default>&lt;0&gt; = port:PE03<l><default><default>&lt;0&gt; = port:PE03<l><default><default>&lt;0&gt; = port:PE04</default><default>&lt;0&gt; = port:PE10<l><default><default>&lt;0&gt; = port:PE10<l><default><default><l>= port:PE10<l><default><default><l>= port:PE10</l></default><default><l>= port:PE10</l></default><default><l>= port:PE10</l></default><default><l>= port:PE10</l></default><default><l>= port:PE10</l></default><default><l>= port:PE10</l></default><default><l>= port:PE10</l></default><default><l>= port:PE10</l></default><default><l>= port:PE10</l></default><default><l>= port:PE102<l><default><default><l>= port:PE102<l><default><default><l></l></default><l>= port:PE102<l><default><default><l></l></default><l></l></default><l></l></l></l></default><l></l></l></l></default><l></l></default><l></l></l></l></default><l></l></default><l></l></l></l></default><l></l></default><l></l></l></default><l></l></default><l></l></l></default><l></l></default><l></l></l></default><l></l></default><l></l></l></default><l></l></default><l></l></l></l></default><l></l></default><l><l><l><l><l><l><l><l><l><l><l><l><l><l><l><l><l><l><l><l><l><l><l><l><l><l><l><l><l><l><l><l><l></l></l></l></l></l></l></l></l></l></l></l></l></l></l></l></l></l></l></l></l></l></l></l></l></l></l></l></l></l></l></l></l></l></l></pre> |

We can see there are 8 GPIO pins been initialized.

Let me give an example here with the first initialized pin (gpio\_pin\_1(PH20)), making it as LED blinking light.

Note: For the definition of GPIO configuration, please view the page <a href="http://linux-sunxi.org/GPIO">http://linux-sunxi.org/GPIO</a>

Alright, based on the configuration of GPIO initialization, next we open the Eclipse develop program, then import javalib.jar file according to your platform.

1. The location of javalib.jar:

Android4.2/out/host/common/obj/JAVA\_LIBRARIES/layoutlib\_intermediates/javalib.jar

## 2. Import

For example, your project name is "hello", then go to "hello" -> Build Path -> Configure Build Path -> Libraries -> Add External JARs, then choose javalib.jar -> OK

3. Add source code into your APK, please refer to the following example.

JAVA source code:

```
package com. smdt. test. led;
 import android. app. Activity;
 import com. smdt. test. led. R;
 import android.os.Bundle;
 import android.util.Log;
 import android. os. Gpio;
 public class LED_Test extends Activity {
     private boolean ThreadExit = true;
     private static int LedTime = 500;
     Thread browseThread = null:
     private void ctrlLedLight(boolean enable) {
         try {
             if (enable) {
                 Log.d(TAG, "ctrlLedLight open led light");
                 Gpio.writeGpio('h', 20, 1);//
             } else {
                 Log. d(TAG, "ctrlLedLight close led light");
                 Gpio.writeGpio('h', 20, 0);//
             }
    } catch (Exception e) {
        e.printStackTrace();
    }
}
```

```
private void startCtrlLedThread() {
    browseThread = new Thread() {
        public void run() {
            try {
                while (ThreadExit) {
                    if (LedTime <= 0) {
                         LedTime = 500;
                    }
                    ctrlLedLight(false);
                    Thread. sleep(LedTime);
                    ctrlLedLight(true);
                    Thread. sleep (LedTime);
                    }
                } catch (Exception e) {
                    e.printStackTrace();
                }
            }
        };
        browseThread.start();
    }
    public String TAG = "Led Test";
    @Override
    public void onCreate(Bundle savedInstanceState) {
        super. onCreate (savedInstanceState);
        setContentView(R. layout. main);
        startCtrlLedThread();
    }
```

```
protected void onDestroy() {
         // mHandler.removeCallbacks(mRunnable);
         System. out. println ("-----onDestroy-
                                                            "):
         ThreadExit = false;
         super.onDestroy();
     }:
}
     AndroidManifest. xml 布局文件
     <manifest xmlns:android="http://schemas.android.com/apk/res/android"
        package="com. smdt. test. led"
        android:versionCode="1"
         android:versionName="1.0" >
         <uses-sdk
            android:minSdkVersion="10"
            android:targetSdkVersion="10" />
         Kuses-permission android:name="android.permission.WRITE_EXTERNAL_STORAGE"/>
         (uses-permission
 android:name="android.permission.RECEIVE_BOOT_COMPLETED"></uses-permission>
         (application)
             android:icon="@drawable/ic_launcher"
             android:label="@string/app name">
             <activity
                 android:name="com. smdt. test. led. LED_Test"
                android:label="@string/app_name" >
               (intent-filter)
                    <action android:name="android.intent.action.MAIN" />
                    <category android:name="android.intent.category.LAUNCHER" />
               </intent-filter>
           </activity>
       </application>
  (/manifest>
Note:
```

- a. import android.os.Gpio; is for import the supported controller GPIO pins.
- b. Gpio.writeGpio('h', 20, 1);

There are three parameters been set,

1. 'h' means the GPIO pins group.

- 2. 20 means the exact IO which the first parameter point to.
- 3. 1 means this PIN is set to HIGH. If **0**, it means PIN is set to LOW.

4. The GPIO pin that Application is trying to control, must be initialized by sys\_config.fex, so that this pin is able to be used.

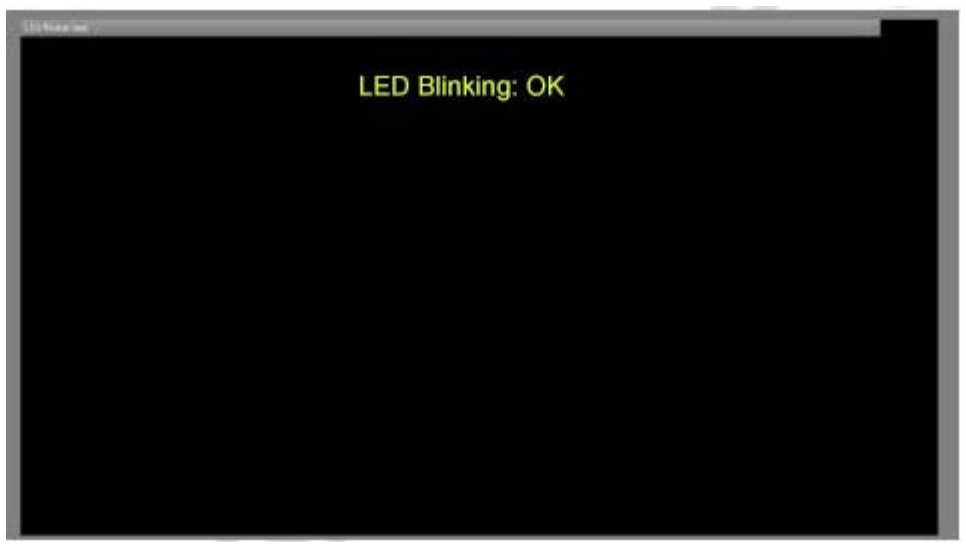

Application UI

5. Conclusion

This is just a simple demo of how to control GPIO pin, you can make more functions based on the example above.